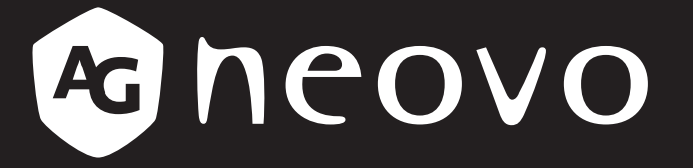

THE DISPLAY CHOICE OF PROFESSIONALS<sup>®</sup>

TBX-2201 LCD-monitor Handleiding

displays.agneovo.com

# INHOUDSOPGAVE

## Veiligheidsinformatie

| WEEE                                                         | 4  |
|--------------------------------------------------------------|----|
| Voorzorgsmaatregelen                                         |    |
| Opmerking                                                    | 5  |
| Waarschuwingen bij de installatie                            | 5  |
| Waarschuwingen tijdens het gebruik                           | 6  |
| Reiniging en onderhoud                                       | 6  |
| Opmerking betreffende de LCD-monitor                         | 7  |
| Hoofdstuk 1: Productbeschrijving                             |    |
| 1.1 Inhoud van de verpakking                                 |    |
| 1.2 Voorbereiding voor de installatie van de muurmontage     | 9  |
| 1.2.1 Muurmontage                                            | 9  |
| 1.3 Overzicht LCD-monitor                                    | 10 |
| 1.3.1 Voorkant en toetsen op het toetsenbord                 | 10 |
| 1.3.2 Achterkant                                             | 11 |
| 1.4 Kabels beheren                                           | 12 |
| Hoofdstuk 2: Verbindingen maken                              |    |
| 2.1 De voeding aansluiten                                    |    |
| 2.2 Invoerbronnen aansluiten                                 |    |
| 2.2.1 Een computer aansluiten                                |    |
| Verbinden met een vast netwerk                               | 14 |
| RS232-kabels gebruiken                                       | 14 |
| Met HDMI-kabels                                              | 15 |
| 2.3 Een USB-opslagapparaat aansluiten (voor firmware-update) | 15 |
| Hoofdstuk 3: Het LCD-scherm gebruiken                        |    |
| 3.1 Het scherm inschakelen                                   | 16 |
| 3.2 Het volume regelen                                       | 17 |
| 3.2.1 Audio dempen                                           | 17 |
| 3.3 Het OSD-menu vergrendelen                                | 17 |
| Hoofdstuk 4: On Screen Display Menu (schermmenu)             |    |
| 4.1 Het OSD-menu gebruiken                                   |    |
| 4.2 OSD-menustructuur                                        |    |
| Hoofdstuk 5: De LCD-monitor aanpassen                        |    |
| 5.1 Helderheid                                               |    |
| 5.2 Kleurtemperatuur                                         |    |
| 5.3 Beeldinstelling                                          |    |
| 5.4 Beeldverhouding                                          |    |
| 5.5 Anti-Burn-in                                             |    |
| 5.6 OSD-instellingen                                         | 29 |
| 5.7 Audio-instelling                                         | 30 |
| 5.8 Systeem                                                  | 31 |
| 5.9 EcoSmart-sensor                                          | 32 |
| 5.10 Netwerk                                                 | 34 |
|                                                              |    |

# INHOUDSOPGAVE

## Hoofdstuk 6: Appendix

| 6.1 Waarschuwingsmeldingen                       |  |
|--------------------------------------------------|--|
| 6.2 Ondersteunde resoluties                      |  |
| 6.3 Problemen oplossen                           |  |
| 6.4 De LCD-monitor vervoeren                     |  |
| Hoofdstuk 7: Specificaties                       |  |
|                                                  |  |
| 7.1 Monitorspecificaties                         |  |
| 7.1 Monitorspecificaties<br>7.2 Schermafmetingen |  |

# VEILIGHEIDSINFORMATIE

### WEEE

Informatie voor gebruikers, van toepassing in de landen van de Europese Unie

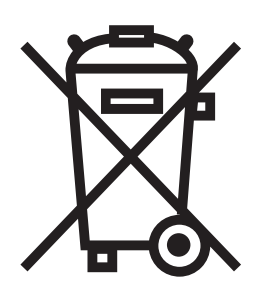

Het symbool op het product of zijn verpakking geeft aan dat dit product afzonderlijk van het huishoudelijk afval moet worden weggegooid aan het einde van zijn levensduur. Denk eraan dat het uw verantwoordelijkheid is om elektronische apparatuur aan een recyclagecentrum te bezorgen om het milieu te helpen sparen. Elk land in de Europese Unie heeft verzamelcentra voor de recyclage van elektrische en elektronische apparatuur. Voor informatie over het afgiftelocatie voor recyclage, dient u contact op te nemen met uw lokaal afvalverwerkingsbedrijf voor elektrische en elektronische apparatuur of met de verkoper waar u het product hebt gekocht.

# VOORZORGSMAATREGELEN

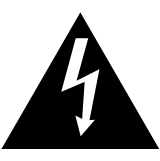

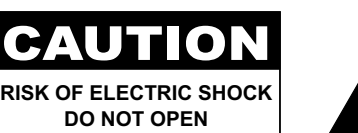

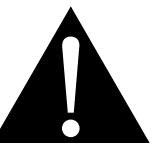

#### Symbolen die in deze handleiding worden gebruikt

| Â | Dit pictogram wijst op de aanwezigheid van een mogelijk gevaar dat kan resulteren in lichamelijk letsel of materiële schade. |
|---|----------------------------------------------------------------------------------------------------|
|   | Dit pictogram geeft belangrijk gebruiks- en onderhoudsinformatie aan.                                                        |

## Opmerking

- Lees deze handleiding aandachtig voordat u de LCD-monitor gebruikt en bewaar deze zodat u deze later opnieuw kunt raadplegen.
- De productspecificaties en andere informatie in deze handleiding zijn uitsluitend bedoeld als referentie. Alle informatie is onderhevig aan wijziging zonder kennisgeving. De bijgewerkte inhoud kan worden gedownload van onze website op <u>displays.agneovo.com</u>.
- Om online te registreren, gaat nu naar displays.agneovo.com.
- Om uw rechten als consument te beschermen, mag u geen stickers verwijderen van de LCD-monitor. Als u dat toch doet, kan de garantieperiode worden beëindigd.

## Waarschuwingen bij de installatie

| Plaats de LCD-monitor niet in de buurt van warmtebronnen, zoals een verwarmingsapparaat, uitlaatventilator of in direct zonlicht.                                                                     |
|----------------------------------------------------------------------------------------------------|
| Dek de ventilatieopeningen van de behuizing niet af of blokkeer ze niet.                                                                                                    |
| Plaats de LCD-monitor op een stabiel oppervlak. Plaats de LCD-monitor niet waar het kan onderhevig zijn aan trillingen of schok.                                                                      |
| Plaats de LCD-monitor in een goed geventileerde ruimte.                                                                                                    |
| Plaats de LCD-monitor niet buitenshuis.                                                                                                    |
| Plaats de LCD-monitor niet in een stoffige of vochtige omgeving.                                                                                                    |
| Mors geen vloeistof of stop geen scherpe objecten in de LCD-monitor via de ventilatieopeningen. Hierdoor kan er per ongeluk brand, elektrische schok of schade aan de LCD-monitor worden veroorzaakt. |

## Waarschuwingen tijdens het gebruik

 Controleer of de spanning van de bron overeenkomt met de spanning van de voeding die is opgegeven voor de LCDmonitor.

Het niet naleven hiervan kan elektrische schok of schade aan het apparaat veroorzaken.

- Om brand of elektrische schok te voorkomen, mag u het elektriciteitscircuit niet overbelasten.
- De voedingsbron moet dicht bij de LCD-monitor worden geïnstalleerd en moet gemakkelijk toegankelijk zijn.
- Koppel de voedingsbron los als de LCD-monitor voor een onbepaalde periode niet zal worden gebruikt.

## Reiniging en onderhoud

- And

De LCD-monitor is uitgerust met NeoV<sup>™</sup> Optical Hard Glass. Gebruik een zachte doek, licht bevochtigd met zacht schoonmaakmiddel om het glazen oppervlak en de behuizing schoon te maken.

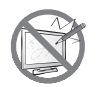

Wrijf of tik niet op het schermoppervlak met scherpe of schurende objecten, zoals een pen of een schroevendraaier. Hierdoor kunnen krassen ontstaan op het glasoppervlak.

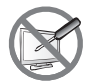

Probeer niet de LCD-monitor zelf te onderhouden, maar raadpleeg bevoegd onderhoudspersoneel. Het openen of verwijderen van deksel kan u blootstellen aan gevaarlijke spanning of andere risico's.

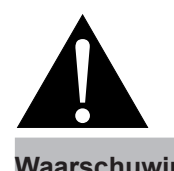

#### Waarschuwing:

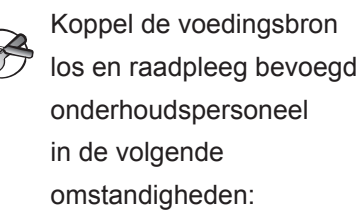

- Als de LCD-monitor is gevallen of als de behuizing beschadigd is.
- Als de LCD-monitor rook of een opvallende geur vrijgeeft.

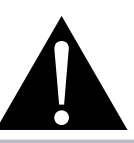

#### Waarschuwing:

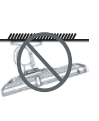

Plafondmontage of montage aan een ander horizontaal oppervlak boven uw hoofd, is niet aanbevolen.

Het niet installeren volgens de instructies kan resulteren in ongewenste gevolgen, in het bijzonder lichamelijke letsels en materiële schade. Gebruikers die de monitor al aan het plafond of een ander horizontaal oppervlak boven het hoofd hebben gemonteerd, raden wij sterk aan contact op te nemen met AG Neovo voor advies en oplossingen voor een aangename ervaring bij het gebruik van de monitor.

## VOORZORGSMAATREGELEN

### Opmerking betreffende de LCD-monitor

Om de stabiele heldere prestaties te behouden, is het aanbevolen een lage helderheidsinstelling te gebruiken.

Door de levensduur van de lamp is het normaal dat de helderheidskwaliteit van de LCD-monitor kan afnemen na verloop van tijd.

Wanneer lange tijd statische beelden worden weergegeven, kan het beeld een schaduwbeeld achterlaten op de LCD-monitor. Dit wordt inbranden of burn-in genoemd.

Om het inbranden van een beeld te voorkomen, volgt u een van de onderstaande werkwijzen:

- Stel de LCD-monitor in om te woden uitgeschakeld na enkele minuten inactiviteit.
- · Gebruik een schermbeveiliging met bewegende beeld of een blanco wit beeld.
- Wissel regelmatig de bureaubladachtergrond.
- Pas de LCD-monitor aan naar een lage helderheidsinstelling.
- Schakel de LCD-monitor uit wanneer het systeem niet in gebruik is.

Zaken die u moet doen wanneer een ingebrand beeld zichtbaar is op de LCD-monitor:

- Zet de LCD-monitor langere tijd uit. Dit kan meerdere uren of meerdere dagen zijn.
- Gebruik een schermbeveiliging en laat het lange tijd draaien.
- Gebruik een zwart-witbeeld en laat het lange tijd draaien.

Wanneer de LCD-monitor van de ene ruimte naar een andere wordt verplaatst of bij een plotse verandering van een lage naar een hoge omgevingstemperatuur, kan er condensatie worden gevormd op of aan de binnenkant van het glazen oppervlak. Wanneer dit gebeurt, mag u de LCD-monitor niet inschakelen zolang er condensatie aanwezig is.

Door vochtige weersomstandigheden is het normaal dat er nevel wordt gevormd binnenin het glazen oppervlak van de LCD-monitor. De nevel zal verdwijnen na enkele dagen of zodra het weer stabiliseert.

In de LCD-monitor zitten miljoenen microtransistors. Het is normaal dat enkele transistors beschadigd raken en punten voortbrengen. Dit is aanvaardbaar en wordt niet beschouwd als een fout.

# **HOOFDSTUK 1: PRODUCTBESCHRIJVING**

## 1.1 Inhoud van de verpakking

Controleer tijdens het uitpakken of de volgende items zich in de verpakking bevinden. Als er items ontbreken of beschadigd zijn, neem dan contact op met uw leverancier.

| LCD-m   | onitor |                     |
|---------|--------|---------------------|
|         |        |                     |
|         |        |                     |
|         |        |                     |
|         |        |                     |
| \<br>∖∘ | @neovo | * • • • • • • • • • |

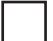

Beknopte handleiding

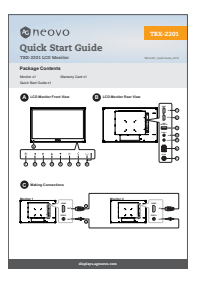

Garantiekaart

| Replaced the AG Nerve LCD Etect.                   | W.                                                                                                    |
|----------------------------------------------------|----------------------------------------------------------------------------------------------------|
|                                                    | CONTRACTOR AND ADDRESS OF A DESCRIPTION                                                                                                    |
|                                                    |                                                                                                    |
| sporting.                                          |                                                                                                    |
| What the sourcets errors                           |                                                                                                    |
|                                                    |                                                                                                    |
| Print Respect To 222 Display Road Quality          |                                                                                                    |
|                                                    | beginformed using school surger. A did application                                                                                                    |
|                                                    | to build a transform an annum                                                                                                    |
|                                                    |                                                                                                    |
|                                                    |                                                                                                    |
| What the submanity does not cover:                 |                                                                                                    |
|                                                    |                                                                                                    |
|                                                    | as of the angled score or where effortuation or 1<br>articitized whethouse.                                                                                                    |
| t Demage, description or mail-retrienceshing       |                                                                                                    |
| a Antana ana rana rapat na ana                     | report, reporting to other and in today.                                                                                                    |
|                                                    | to wave merceland capping and merceland.                                                                                                    |
|                                                    | Provide Party Harrison                                                                                                    |
|                                                    |                                                                                                    |
|                                                    | an always in comparison of the second second se |
| I first of somehous or pasts and promition for one |                                                                                                    |
| a factory and has                                  |                                                                                                    |
|                                                    | 100410001                                                                                                    |
| Liberate in Architect Tex Collins of Tex-          | where if the datase                                                                                                    |
| Comparing the American State of Comparing State    |                                                                                                    |
|                                                    | the second second                                                                                                    |
|                                                    |                                                                                                    |
| of Balance Not Chapped a Network Suffrag           | we determine the too much mean                                                                                                    |
| Algorith Supported Although the                    |                                                                                                    |
| Service Lawdie:                                    |                                                                                                    |
| Ad how he from an excitation                       |                                                                                                    |
| 10-00 H POLO & BALLET IN                           |                                                                                                    |
|                                                    |                                                                                                    |
|                                                    |                                                                                                    |
| redenia ha information separate pita narvica i     |                                                                                                    |
|                                                    | why which are also domaged in any lands. Take                                                                                                    |
|                                                    | towns of the origination Workel, which be                                                                                                    |
| serviced sharpening in results to target her       | a sid the collision and feeling pay are write the                                                                                                    |
| A MARKANIA.                                        |                                                                                                    |
|                                                    |                                                                                                    |
|                                                    |                                                                                                    |

#### Opmerking:

 De afbeeldingen zijn uitsluitend bedoeld als referentie. De eigenlijke items kunnen bij de verzending afwijken.

### 1.2 Voorbereiding voor de installatie van de muurmontage

#### 1.2.1 Muurmontage

Draai de schroeven door de montagebeugel in de VESA-gaten aan de achterkant van de LCD-monitor.

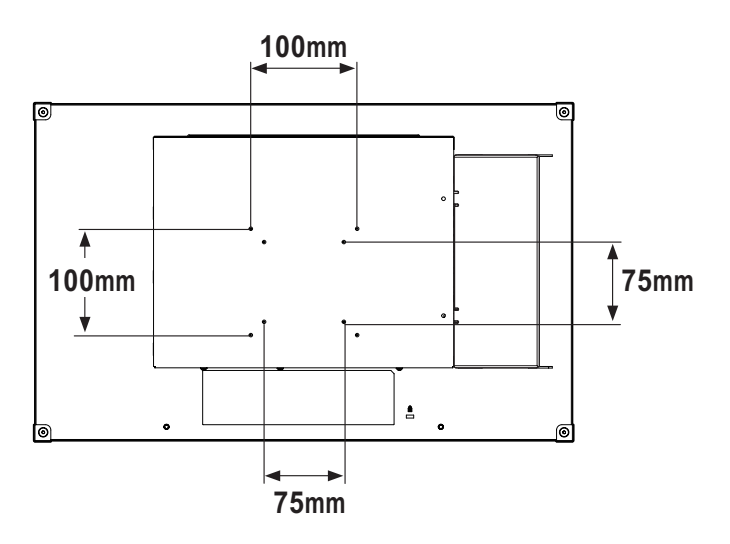

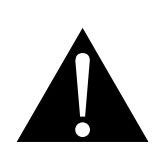

#### Waarschuwing:

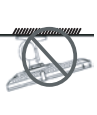

Plafondmontage of montage aan een ander horizontaal oppervlak boven uw hoofd, is niet aanbevolen.

Het niet installeren volgens de instructies kan resulteren in ongewenste gevolgen, in het bijzonder lichamelijke letsels en materiële schade. Gebruikers die de monitor al aan het plafond of een ander horizontaal oppervlak boven het hoofd hebben gemonteerd, raden wij sterk aan contact op te nemen met AG Neovo voor advies en oplossingen voor een aangename ervaring bij het gebruik van de monitor.

#### Opmerking:

Zorg ervoor dat de LCD-monitor niet kan vallen en voorkom mogelijke verwondingen en schade aan de monitor in geval van aardbevingen of andere rampen.

- Gebruik alleen de muurmontagekit van 75 x 75 mm en 100 x 100 mm die door AG Neovo wordt aanbevolen.
- Maak de LCD-monitor goed vast aan een vaste muur die sterk genoeg is om het gewicht te dragen.

### 1.3 Overzicht LCD-monitor

#### 1.3.1 Voorkant en toetsen op het toetsenbord

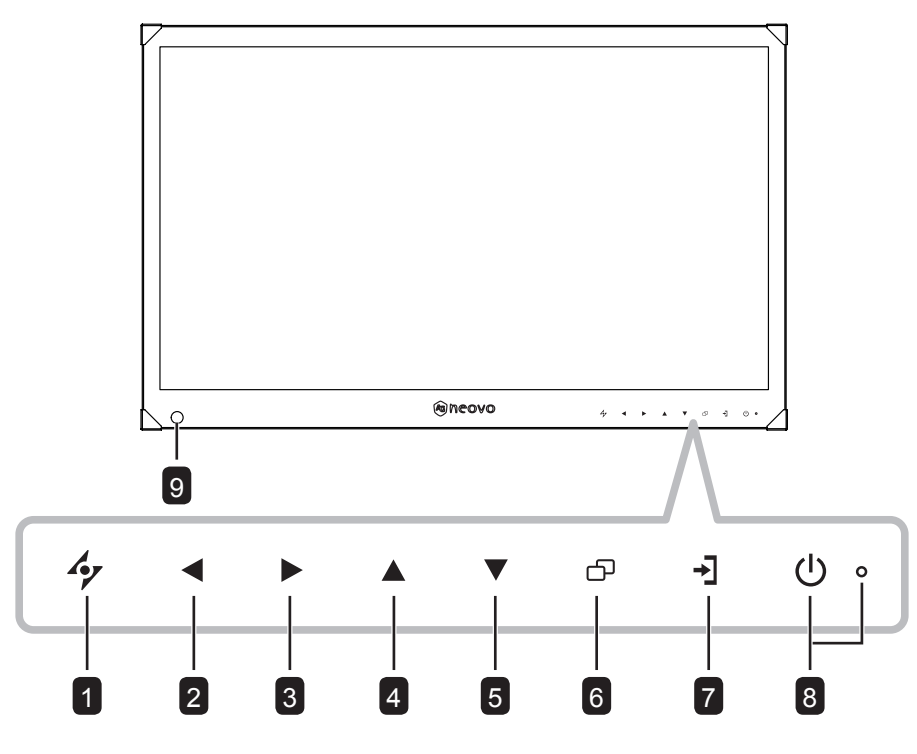

#### **1** Αυτο

Indrukken om het OSD-menu te sluiten of een submenu te verlaten.

#### 2 LINKS

#### Sneltoets: Volume lager

- Indrukken om het volumescherm weer te geven. Daarna nogmaals indrukken om het volume te verlagen.
- Tijdens de OSD-menuselectie indrukken om een optie te selecteren of de instellingen aan te passen.

#### **3 RECHTS**

#### Sneltoets: Beeldverhouding

**Opmerking:** Deze functie werkt alleen wanneer de instelling **BEELDMODUS** is ingesteld op **LEVENDIG/BIOSCOOP**.

- Indrukken om het volume te verhogen.
- Tijdens de OSD-menuselectie, drukt u op de knop om een optie te selecteren, de instellingen aan te passen of het submenu te openen.

#### 4 Omhoog

Tijdens de OSD-menuselectie indrukken om een optie te selecteren of de instellingen aan te passen.

#### 5 Omlaag

#### Sneltoets: Beeldmodus

• Tijdens de OSD-menuselectie indrukken om een optie te selecteren of de instellingen aan te passen.

#### 6 MENU

Indrukken om het OSD-menu weer te geven/te sluiten of een submenu te verlaten.

#### 7 Toets ADRESINSTELLING

Tijdens de selectie van het netwerkadres, indrukken om te schakelen naar het volgende veld.

#### 8 VOEDINGS-/ LED-indicator:

- Indrukken om de voeding in of uit te schakelen.
- · Groen ingeschakeld
- Oranje stand-by
- Uit uitgeschakeld

#### 9 ECOSMART-SENSOR

Past de helderheid van het LCDscherm automatisch aan volgens de omgevingsverlichting.

### 1.3.2 Achterkant

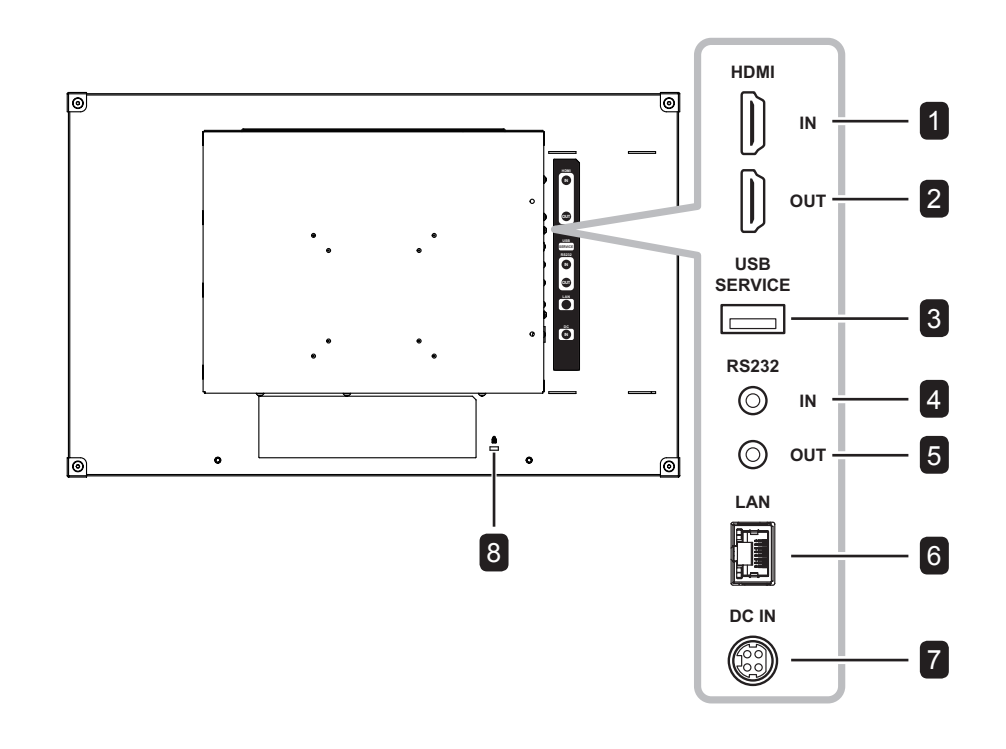

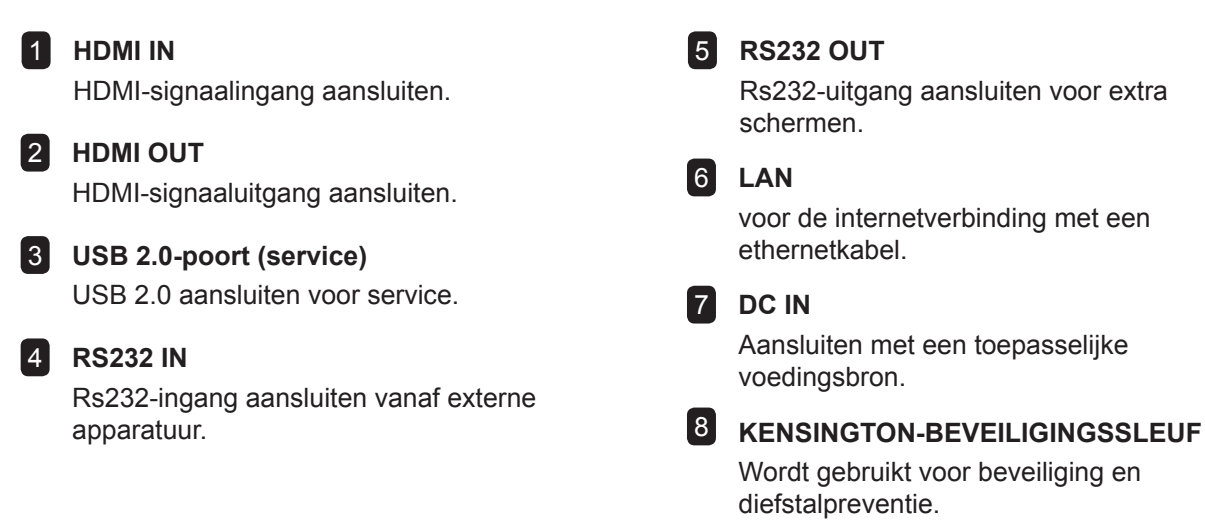

## 1.4 Kabels beheren

Bij de verzending wordt de kabelafdekking geïnstalleerd op de achterkant van de LCD-monitor. Voordat u een apparaat aansluit, moet u eerst de schroeven die de kabelafdekking vasthouden, verwijderen. Verwijder dan de kabelafdekking.

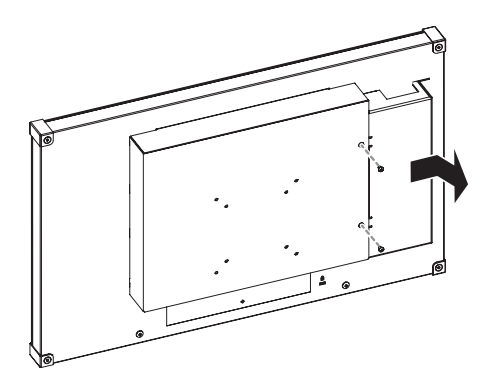

Na het uitvoeren van de nodige aansluiting, sluit u de kabels samen aan en plaatst u de kabelafdekking terug op het compartiment. Maak de kabelafdekking vast met de schroeven.

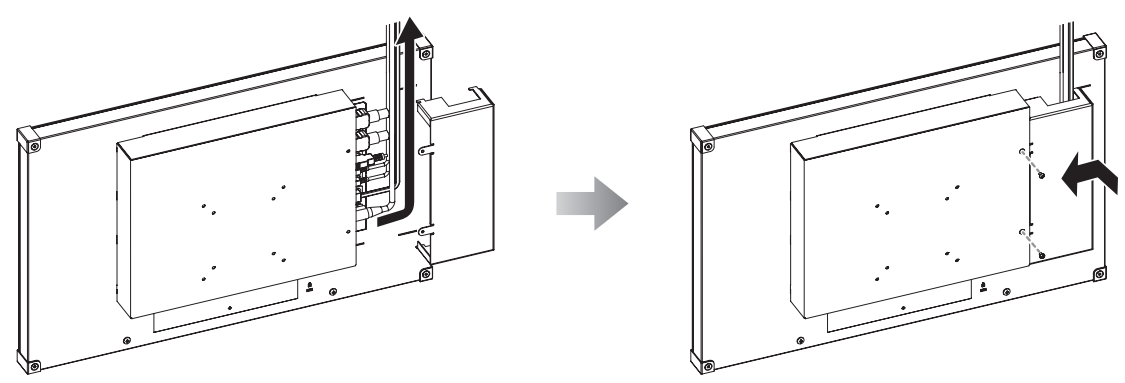

# **HOOFDSTUK 2: VERBINDINGEN MAKEN**

## 2.1 De voeding aansluiten

Sluit de voedingsbron aan op de gelijkstroomaansluiting op de achterkant van de LCD-monitor.

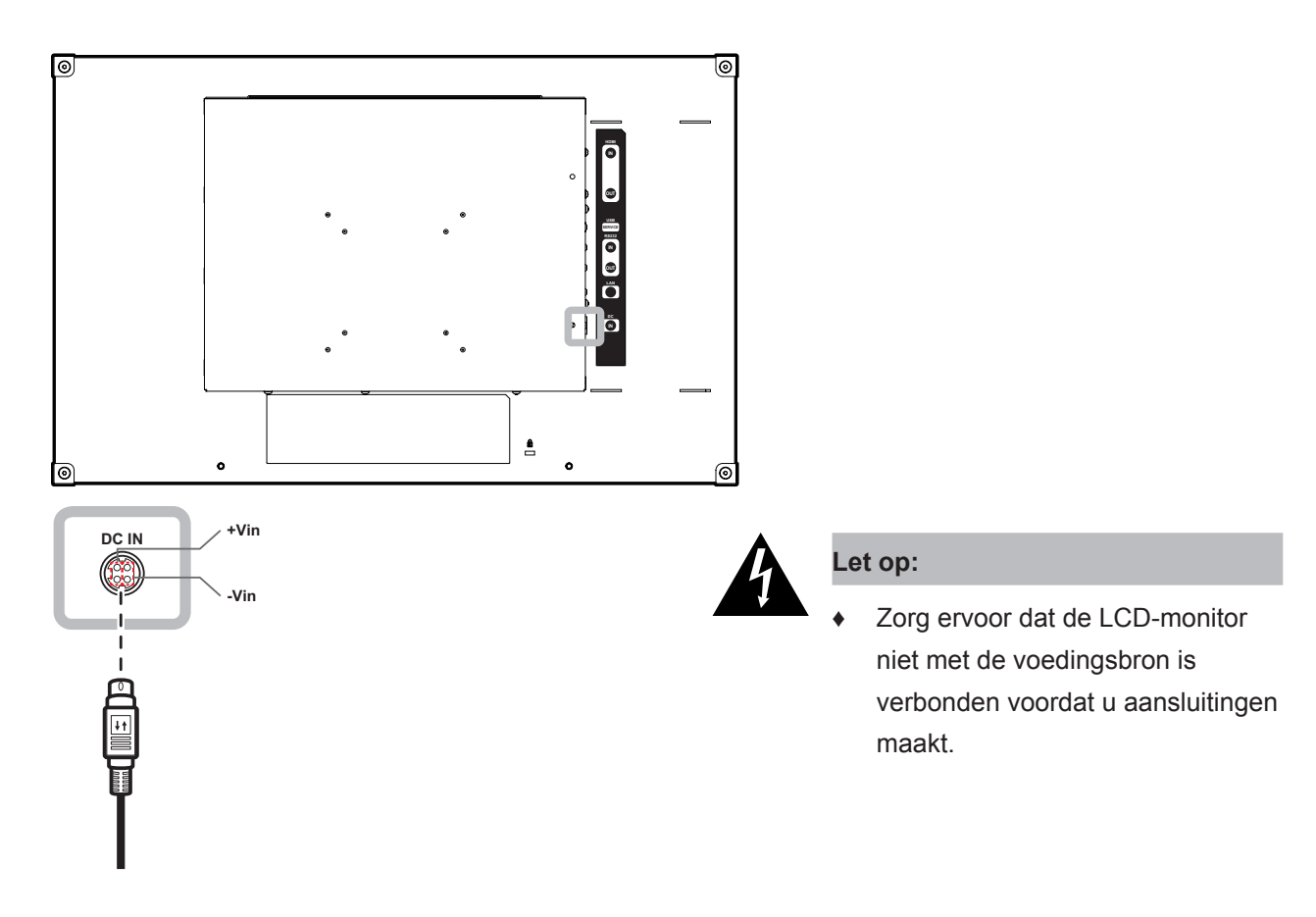

## **VERBINDINGEN MAKEN**

## 2.2 Invoerbronnen aansluiten

#### 2.2.1 Een computer aansluiten

#### Verbinden met een vast netwerk

Sluit het ene uiteinde van een LAN-kabel aan op de LAN-aansluiting van de LCD-monitor en sluit het andere uiteinde aan op de LAN-aansluiting van de computer.

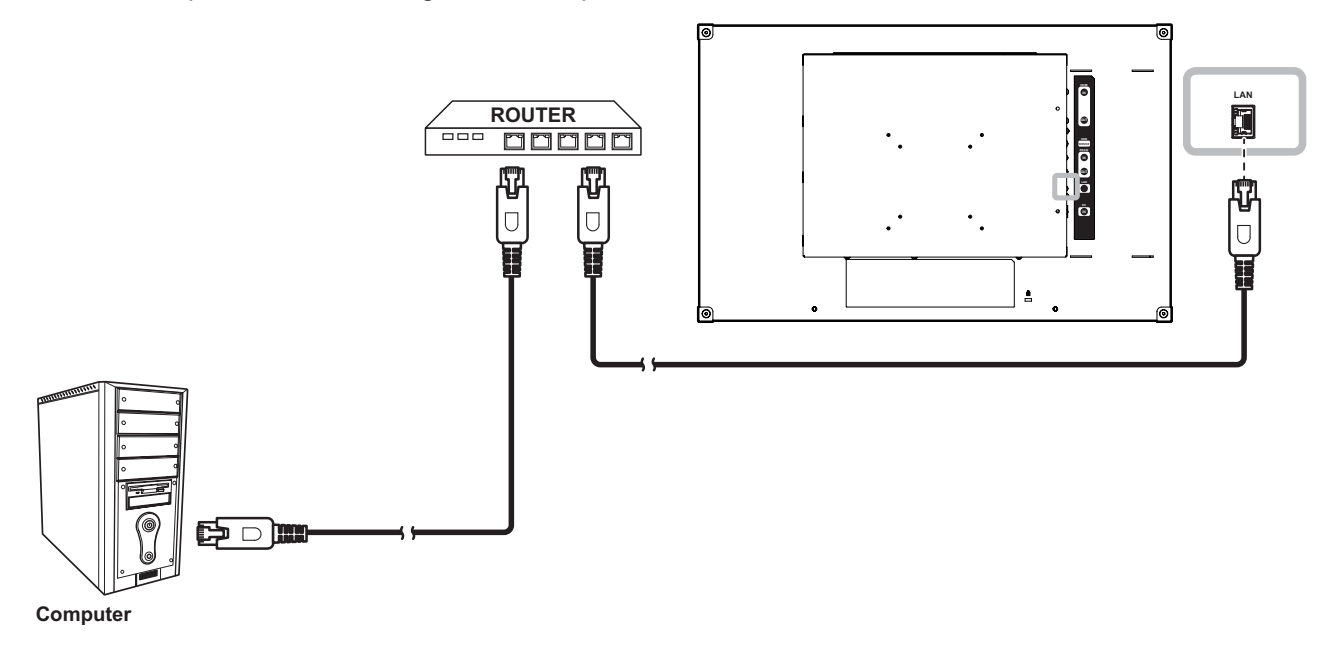

#### RS232-kabels gebruiken

Sluit het ene uiteinde van een RS232-kabel aan op de RS232 IN-aansluiting van de LCD-monitor en sluit het andere uiteinde aan op de Rs232-aansluiting van de computer.

Om een serieschakeling van de configuratie voor toepassingen te maken, sluit u het ene uiteinde van een RS232-kabel aan op de RS232 OUT-aansluiting van monitor 1 en sluit het andere uiteinde op de RS232 INaansluiting van monitor 2.

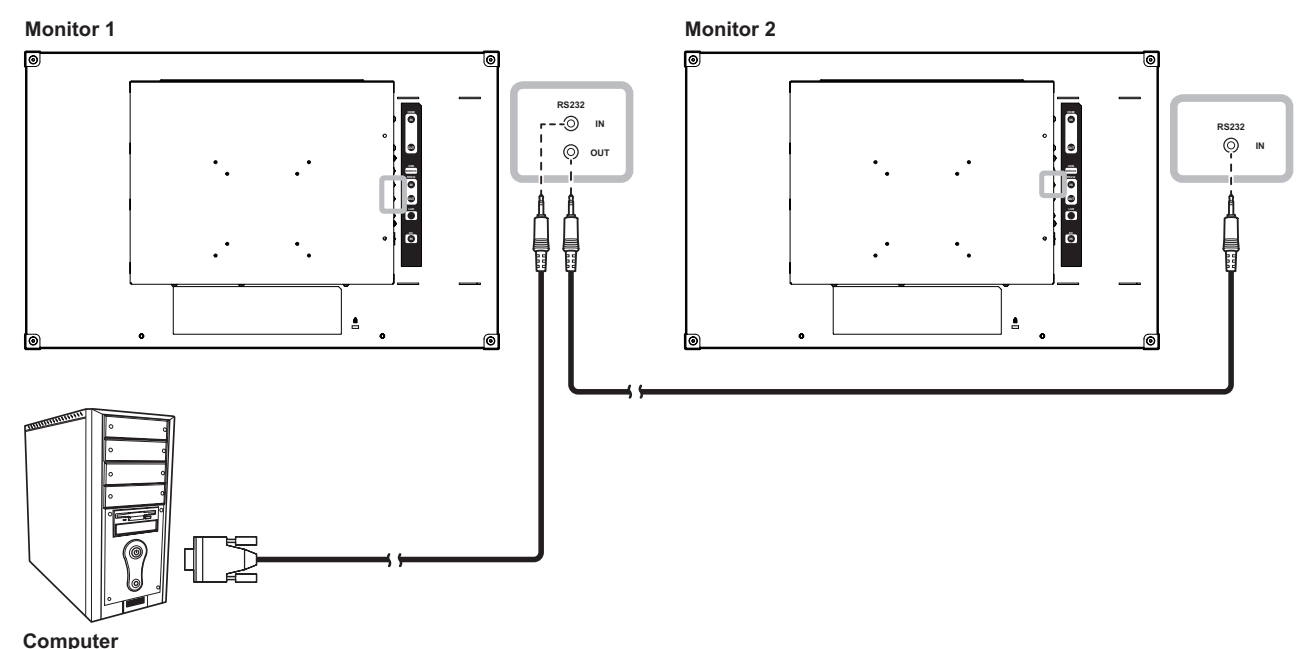

# **VERBINDINGEN MAKEN**

#### Met HDMI-kabels

Sluit één uiteinde van een HDMI-kabel aan op de HDMI IN-aansluiting van het LCD-scherm en het andere uiteinde op de HDMI-aansluiting van uw apparaat.

Om een serieschakeling van de configuratie voor toepassingen te maken, sluit u het ene uiteinde van een HDMI-kabel aan op de HDMI OUT-aansluiting van monitor 1 en sluit het andere uiteinde op de HDMI INaansluiting van monitor 2.

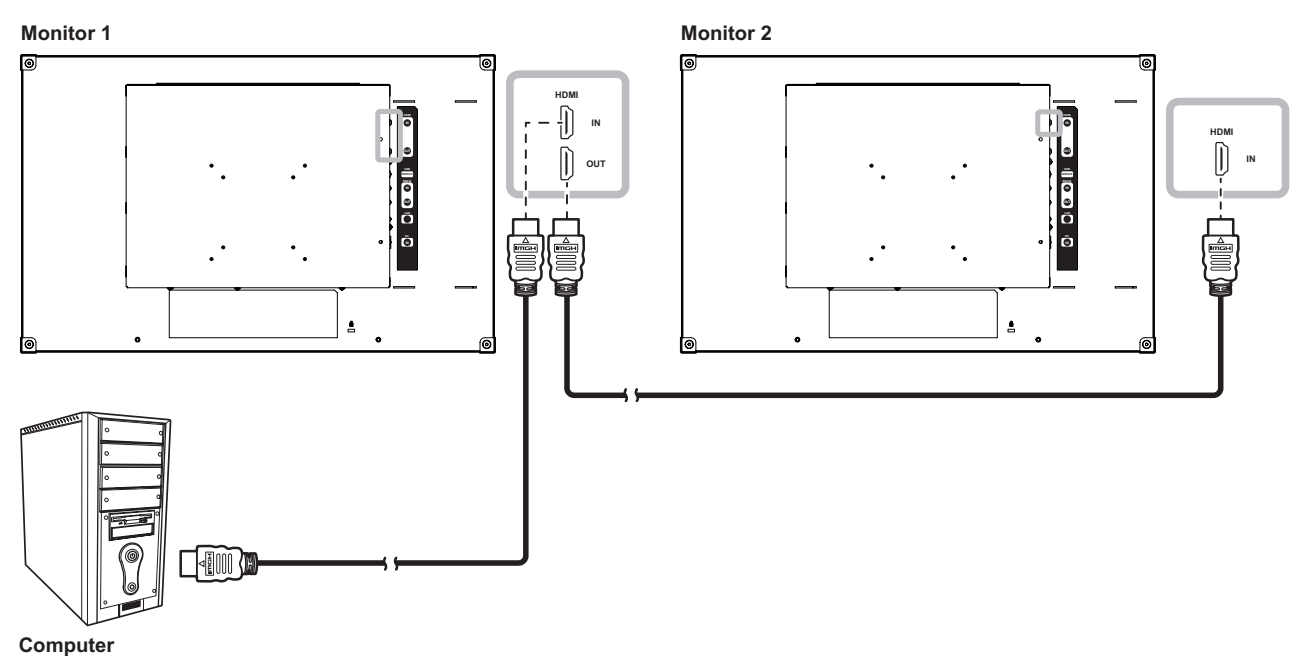

## 2.3 Een USB-opslagapparaat aansluiten (voor firmware-update)

Sluit het USB-opslagapparaat direct aan op de USB-aansluiting van de LCD-monitor.

![](_page_14_Figure_7.jpeg)

# **HOOFDSTUK 3: DE LCD-MONITOR GEBRUIKEN**

## 3.1 Het scherm inschakelen

![](_page_15_Figure_2.jpeg)

- 1 Sluit de voedingsbron aan op de gelijkstroomaansluiting op de achterkant van de LCD-monitor.
- 2 Druk op de **POWER**-knop om de LCD-monitor in te schakelen.

De LED-indicator wordt GROEN.

Wanneer de LCD-monitor wordt ingeschakeld, drukt u op de POWER-knop om de LCD-monitor uit te schakelen.

De LED indicator dooft.

#### Opmerking:

 Trek de stekker uit het stopcontact om de stroom volledig uit te schakelen.

# **DE LCD-MONITOR GEBRUIKEN**

## 3.2 Het volume regelen

![](_page_16_Figure_2.jpeg)

2 Druk op de knop  $\blacktriangleright$  om het volume te verhogen of de knop  $\blacktriangleleft$  om het volume te verlagen.

#### 3.2.1 Audio dempen

Druk de knoppen ◀ en ▶ samen ingedrukt om het geluid te dempen of weer te geven.

## 3.3 Het OSD-menu vergrendelen

Vergrendel het OSD-menu om de LCD-monitor te beschermen tegen niet-geautoriseerde gebruikers en om te voorkomen dat per ongeluk op de toetsen van het keypad wordt gedrukt.

Om het OSD te vergrendelen, houdt u de hieronder weergegeven knoppen op het toetsenblok gedurende 5 seconden ingedrukt of tot het bericht A Cock out verschijnt.

Als het OSD is vergrendeld, zijn alle toetsen uitgeschakeld.

| Type OSD-<br>vergrendeling                                    | Vergrendelen                                                       | Ontgrendelen                                                                                         |
|---------------------------------------------------------------|--------------------------------------------------------------------|----------------------------------------------------------------------------------------------------|
| Alle toetsen<br>vergrendelen                                  | Houd de knoppen ▶, ▲ en ▼ samen<br>ingedrukt gedurende 5 seconden. | Houd de knoppen ▶, ▲ en ▼ samen<br>ingedrukt gedurende 5 seconden of tot<br>het OSD-menu verschijnt. |
| Vergrendel alle<br>knoppen, behalve de<br><b>POWER</b> -knop. | Houd de knoppen ◀, ▲ en ▼ samen<br>ingedrukt gedurende 5 seconden. | Houd de knoppen ◀, ▲ en ▼ samen<br>ingedrukt gedurende 5 seconden of tot<br>het OSD-menu verschijnt. |

# HOOFDSTUK 4: ON SCREEN DISPLAY MENU

## 4.1 Het OSD-menu gebruiken

|   |                                                                                                    | Bediening                                                                                        |
|---|----------------------------------------------------------------------------------------------------|--------------------------------------------------------------------------------------------------|
| 1 | Het hoofdmenu weergeven.                                                                                                    |                                                                                                  |
|   | 1920×1080 60Hz<br>BRIGHTNESS                                                                                                    |                                                                                                  |
|   | - D BRIGHTNESS                                                                                                    |                                                                                                  |
|   | © COLOUR TEMP. 50                                                                                                    |                                                                                                  |
|   |                                                                                                    |                                                                                                  |
|   | ASPECT RATIO                                                                                                    |                                                                                                  |
|   | ANTI-BURN-IN                                                                                                    |                                                                                                  |
|   | - tê osd setting                                                                                                    |                                                                                                  |
|   | ⊂ ↓ AUDIO SETTING                                                                                                    |                                                                                                  |
|   | ВЗУЗТЕМ                                                                                                    |                                                                                                  |
|   | P ECOSMART SENSOR                                                                                                    |                                                                                                  |
|   | 🛞 LANGUAGE                                                                                                    |                                                                                                  |
|   | П NETWORK Navigatievenster                                                                                                    |                                                                                                  |
|   | ? INFORMATION                                                                                                    |                                                                                                  |
|   |                                                                                                    |                                                                                                  |
|   | Ay EXIT ►ENTER ▲▼SELECT                                                                                                    |                                                                                                  |
| 2 | Arrexit ►ENTER ▲VSELECT<br>Het menu selecteren.                                                                                                    | <ol> <li>Druk op de knop ▲ of ▼.</li> </ol>                                                      |
| 2 | Image: Weight of the sector of the sector of the secto | <ol> <li>Druk op de knop ▲ of ▼.</li> <li>Druk op de knop ▶ om het</li> </ol>                    |
| 2 | Y EXIT     ►ENTER     ▲▼SELECT       Het menu selecteren.     1920×1080     60Hz       -① BRIGHTNESS                                                                                                    | <ol> <li>Druk op de knop ▲ of ▼.</li> <li>Druk op de knop ▶ om het submenu te openen.</li> </ol> |
| 2 | 4y EXIT     ►ENTER     ▲▼SELECT       Het menu selecteren.     1920×1080     60Hz       -D BRIGHTNESS     ©D COLOUR TEMP.                                                                                                    | <ol> <li>Druk op de knop ▲ of ▼.</li> <li>Druk op de knop ▶ om het submenu te openen.</li> </ol> |
| 2 | Image setting                                                                                                    | <ol> <li>Druk op de knop ▲ of ▼.</li> <li>Druk op de knop ▶ om het submenu te openen.</li> </ol> |
| 2 | Image setting            ■ ASPECT RATIO                                                                                                    | <ol> <li>Druk op de knop ▲ of ▼.</li> <li>Druk op de knop ▶ om het submenu te openen.</li> </ol> |
| 2 |                                                                                                    | <ol> <li>Druk op de knop ▲ of ▼.</li> <li>Druk op de knop ▶ om het submenu te openen.</li> </ol> |
| 2 |                                                                                                    | <ol> <li>Druk op de knop ▲ of ▼.</li> <li>Druk op de knop ▶ om het submenu te openen.</li> </ol> |
| 2 |                                                                                                    | <ol> <li>Druk op de knop ▲ of ▼.</li> <li>Druk op de knop ▶ om het submenu te openen.</li> </ol> |
| 2 |                                                                                                    | <ol> <li>Druk op de knop ▲ of ▼.</li> <li>Druk op de knop ▶ om het submenu te openen.</li> </ol> |
| 2 |                                                                                                    | <ol> <li>Druk op de knop ▲ of ▼.</li> <li>Druk op de knop ▶ om het submenu te openen.</li> </ol> |
| 2 |                                                                                                    | <ol> <li>Druk op de knop ▲ of ▼.</li> <li>Druk op de knop ▶ om het submenu te openen.</li> </ol> |
| 2 |                                                                                                    | <ol> <li>Druk op de knop ▲ of ▼.</li> <li>Druk op de knop ▶ om het submenu te openen.</li> </ol> |

# **ON SCREEN DISPLAY MENU**

|   |                                                                                                    | Bediening                                                         |
|---|----------------------------------------------------------------------------------------------------|-------------------------------------------------------------------|
| 3 | Een item in het submenu selecteren.                                                                                                    | Druk op de knop $\blacktriangle$ of $\blacktriangledown$ .        |
|   | BRIGHTNESS         50         CONTRAST         50         BLACKLIGHT         80         BLACKLEVEL         50    Het gemarkeerde item met de oranje pijl geeft het actieve |                                                                   |
|   | submenu aan.                                                                                                    |                                                                   |
| 4 | Instellingen aanpassen.                                                                                                    | Druk op de knop ◀ of ▶.                                           |
| 5 | Het submenu verlaten.                                                                                                    | Druk op de knop 🍫 of 🗗 om terug te<br>keren naar het vorige menu. |
| 6 | Het OSD-venster sluiten.                                                                                                    | Druk opnieuw op de knop 🍫 of 🗗.                                   |

Als instellingen zijn aangepast, worden alle wijzigingen opgeslagen als de gebruiker het volgende doet:

- Naar een ander menu gaat.
- Het OSD-menu afsluit.
- Wacht tot het OSD-menu verdwijnt.

**Opmerking:** De beschikbaarheid van sommige menu-items zijn afhankelijk van de Beeldmodus of andere OSD-instellingen. Als het menu niet beschikbaar is, is dit uitgeschakeld en grijs.

# **ON SCREEN DISPLAY MENU**

## 4.2 OSD-menustructuur

![](_page_19_Figure_2.jpeg)

| Hoofdmenu          | Submenu           | Opmerkingen    |
|--------------------|-------------------|----------------|
| 1. HELDERHEID      | HELDERHEID        | Zie pagina 22. |
|                    | CONTRAST          |                |
|                    | TEGENLICHT        |                |
|                    | ZWARTNIVEAU       |                |
| 2. KLEURTEMP.      | • NEUTRAAL        | Zie pagina 24. |
|                    | • WARM            |                |
|                    | • KOEL            |                |
|                    | • GEBRUIKER       |                |
| 3. BEELDINSTELLING | • SCHERPTE        | Zie pagina 25. |
|                    | VERZADIGING       |                |
|                    | KLEURTOON         |                |
|                    | • GAMMA           |                |
|                    | KLEURBEREIK       |                |
|                    | RUISONDERDRUKKING |                |
|                    | BEELDMODUS        |                |

# **ON SCREEN DISPLAY MENU**

| Hoofdmenu             | Submenu                                                                                                    | Opmerkingen    |
|-----------------------|----------------------------------------------------------------------------------------------------|----------------|
| 4. BEELDVERHOUDING    | <ul> <li>VOLLEDIG</li> <li>REAL</li> <li>OORSPRONKELIJK</li> <li>ZOOM</li> <li>OVERSCAN</li> </ul>                                                                                                    | Zie pagina 27. |
| 5. ANTI-BURN-IN       | <ul><li>INSCHAKELEN</li><li>INTERVAL (UREN)</li><li>MODUS</li></ul>                                                                                                    | Zie pagina 28. |
| 6. OSD-INSTELLING     | <ul> <li>TRANSPARANTIE</li> <li>H. POSITIE OSD</li> <li>V. POSITIE OSD</li> <li>OSD-TIMER</li> </ul>                                                                                                    | Zie pagina 29. |
| 7. AUDIO-INSTELLINGEN | <ul><li>VOLUME</li><li>AUDIO</li></ul>                                                                                                    | Zie pagina 30. |
| 8. SYSTEEM            | <ul> <li>ENERGIEBESPARING</li> <li>DCR</li> <li>BLAUW SCHERM</li> <li>SIGNAALINFO</li> <li>LOGO</li> <li>LED</li> <li>MONITOR-ID</li> <li>HERROEPEN</li> </ul>                                                                          | Zie pagina 31. |
| 9. ECOSMART-SENSOR    | <ul><li>INSCHAKELEN</li><li>MODUS</li><li>NIVEAU</li></ul>                                                                                                    | Zie pagina 32. |
| 10. TAAL              | De OSD-taal selecteren:<br>EN (English) / FR (Français) / DE (Deutsch) /<br>ES (Español) / IT (Italiano) / PY (Русский) /<br>RO (Română) / PL (Polski) / CS (Česky) /<br>NL (Nederlands) / 简中 (简体中文) /<br>繁中 (繁體中文)                     |                |
| 11. NETWERK           | <ul> <li>NETWERKCONFIGURATIE</li> <li>IP-ADRES</li> <li>NETMASKER</li> <li>GATEWAY</li> <li>DNS 1</li> <li>DNS 2</li> <li>NETWERKNAAM</li> </ul>                                                                                        | Zie pagina 34. |
| 12. INFORMATIE        | Toont informatie over de instellingen zoals<br>Ingang, Resolutie, Horizontale frequentie,<br>Verticale frequentie, Timingmodus,<br>Firmwareversie, Netwerkmodus, IP-adres,<br>Netmasker, Gateway, DNS 1/2, MAC-adres en<br>Netwerknaam. |                |

## **HOOFDSTUK 5: DE LCD-MONITOR AANPASSEN**

## 5.1 Helderheid

![](_page_21_Picture_2.jpeg)

- 1. Druk op de knop D om het OSDvenster te openen.
- Selecteer het menu HELDERHEID en druk vervolgens op de knop ►.
- Druk op de knop ▲ of ▼ om een optie te selecteren.

| Item        | Functie                                                                                                    | Bediening                                                | Bereik    |
|-------------|----------------------------------------------------------------------------------------------------|----------------------------------------------------------|-----------|
| HELDERHEID  | Past de luminantie van het beeld aan.                                                                                                    |                                                          |           |
| CONTRAST    | Stelt het verschil in tussen het zwartniveau en het witniveau.                                                                                         |                                                          |           |
| TEGENLICHT  | Past de luminantie van het beeld aan.<br>Opmerking: Deze menuoptie is niet<br>beschikbaar als de functies DCR en<br>ECOSMART SENSOR zijn ingeschakeld. | Druk op de knop ◀ of<br>▶ om de waarde aan te<br>passen. | 0 tot 100 |
| ZWARTNIVEAU | Past het zwartniveau van de<br>schermafbeelding aan. Een lage instelling<br>voor de helderheid maakt zwart donkerder.                                  |                                                          |           |

Zie de vergelijkende illustraties op pagina 23.

|             | Oorspronkelijke<br>instelling | Instelling hoog | Instelling laag |
|-------------|-------------------------------|-----------------|-----------------|
| HELDERHEID  |                               |                 |                 |
| CONTRAST    |                               |                 |                 |
| ZWARTNIVEAU |                               |                 |                 |

## 5.2 Kleurtemperatuur

![](_page_23_Picture_2.jpeg)

- 1. Druk op de knop D om het OSDvenster te openen.
- Selecteer COLOUR TEMP. en druk vervolgens op de knop ►.
- Druk op de knop ▲ of ▼ om een optie te selecteren.

| Item       | Functie                                                                                                    | Bediening                                                    | Bereik                                |  |  |
|------------|----------------------------------------------------------------------------------------------------|--------------------------------------------------------------|---------------------------------------|--|--|
|            | Bevat verschillende kleurinstellingen.                                                                     | Druk op de knop ◀ of<br>▶ om de instelling te<br>selecteren. | NEUTRAAL<br>WARM<br>KOEL<br>GEBRUIKER |  |  |
|            | Kleurinstelling kan worden ingesteld o                                                                     | p:                                                           |                                       |  |  |
|            | NEUTRAAL- wordt algemeen gebruikt voor normale verlichtingsomstandigheden.                                 |                                                              |                                       |  |  |
|            | WARM - geeft een roodachtige tint voor warmere kleuren.                                                    |                                                              |                                       |  |  |
| KLEURTEMP. | KOEL- geeft een blauwachtige tint voor koelere kleuren.                                                    |                                                              |                                       |  |  |
|            | • GEBRUIKER- Hiermee kunnen gebruikers de kleurtemperatuur instellen door de R,                            |                                                              |                                       |  |  |
|            | G, B-instellingen aan te passen volgens de voorkeur van iemand.                                            |                                                              |                                       |  |  |
|            | 1 Selecteer GEBRUIKER en druk dan op de knop ▶.                                                            |                                                              |                                       |  |  |
|            | 2 Druk op de knop $\blacktriangle$ of $\blacksquare$ om de kleur te selecteren die u wilt verwijderen.     |                                                              |                                       |  |  |
|            | 3 Druk op de knop $\blacktriangleleft$ of $\blacktriangleright$ om de waarde aan te passen tussen 0 ~ 255. |                                                              |                                       |  |  |
|            | Opmerking: Activeer HERROEPEN om de standaardinstellingen van de kleuren te                                |                                                              |                                       |  |  |
|            | herstellen.                                                                                                |                                                              |                                       |  |  |

## 5.3 Beeldinstelling

![](_page_24_Picture_2.jpeg)

- 1. Druk op de knop D om het OSDvenster te openen.
- Selecteer BEELDINSTELLING en druk vervolgens op de knop ►.
- Druk op de knop ▲ of ▼ om een optie te selecteren.

| ltem        | Functie                                                                                                    | Bediening                                                 | Bereik                 |
|-------------|----------------------------------------------------------------------------------------------------|-----------------------------------------------------------|------------------------|
| SCHERPTE    | Past de helderheid en de scherpte van het schermbeeld aan.                                                                                                    | Druk op de knop 🗲 of 🕨 om                                 |                        |
| VERZADIGING | Past de kleurverzadiging aan.                                                                                                    | de waarde aan te passen.                                  | 0 tot 100              |
| TINT        | Past de kleurtint aan.                                                                                                    |                                                           |                        |
| GAMMA       | Past de niet-lineaire instelling aan<br>voor de beeldhelderheid en het<br>contrast.                                                                                                    | Druk op de knop ◀ of ▶ om<br>de instelling te selecteren. | 2.0<br>2.2<br>2.4<br>S |
|             | SNGANG     INGANG     INGANG     INGANG     INGANG                                                                                                    |                                                           |                        |
|             | Display gamma 2.0       Display gamma 2.2       Display gamma 2.4       Display gamma S         Image: Display gamma 2.4       Image: Display gamma 2.4       Image: Display gamma S       Image: Display gamma S         Image: Display gamma 2.4       Image: Display gamma 2.4       Image: Display gamma S       Image: Display gamma S         Image: Display gamma 2.4       Image: Display gamma 2.4       Image: Display gamma S       Image: Display gamma S         Image: Display gamma 2.4       Image: Display gamma S       Image: Display gamma S       Image: Display gamma S         Image: Display gamma 2.4       Image: Display gamma S       Image: Display gamma S       Image: Display gamma S         Image: Display gamma S       Image: Display gamma S       Image: Display gamma S       Image: Display gamma S         Image: Display gamma S       Image: Display gamma S       Image: Display gamma S       Image: Display gamma S         Image: Display gamma S       Image: Display gamma S       Image: Display gamma S       Image: Display gamma S         Image: Display gamma S       Image: Display gamma S       Image: Display gamma S       Image: Display gamma S         Image: Display gamma S       Image: Display gamma S       Image: Display gamma S       Image: Display gamma S         Image: Display gamma S       Image: Display gamma S       Image: Display gamma S       Image: Display gamma S |                                                           |                        |

| ltem                   | Functie                                                                                                    | Bediening                                                 | Bereik                           |  |
|------------------------|----------------------------------------------------------------------------------------------------|-----------------------------------------------------------|----------------------------------|--|
|                        | Past de zwart- en witniveaus in voor<br>video.<br><b>Opmerking:</b> Deze menuoptie<br>is alleen beschikbaar als de<br>ingangsbron HDMI is. | Druk op de knop ◀ of ▶ om de instelling te selecteren.    | VOL<br>LIMIET                    |  |
|                        | Signaalbron van PC - Pc-signaal op v                                                                                                    | olledig bereik (Grijswaarden 0-25                         | 5) status:                       |  |
|                        |                                                                                                    |                                                           |                                  |  |
|                        | Monitor OSD kleurbereik: Volledig *Maak uw keuze                                                                                           | Monitor OSD kleurber                                      | eik: Limiet                      |  |
|                        | Signaalbron van Video - Video-signaa<br>status:                                                                                            | al op beperkt bereik (Grijswaarder                        | ı 16~235)                        |  |
|                        |                                                                                                    |                                                           |                                  |  |
|                        | Monitor OSD kleurbereik: Limiet<br>*Maak uw keuze                                                                                          | Monitor OSD kleurbere                                     | ik: Volledig                     |  |
|                        | Past de ruisonderdrukking aan om<br>ruis uit het beeld te verwijderen.<br>Dit levert duidelijkere en scherpere<br>beelden op.              | Druk op de knop ◀ of ▶ om<br>de instelling te selecteren. | UIT<br>LAAG<br>GEMIDDELD<br>HOOG |  |
| RUIS-<br>ONDERDRUKKING | Ruisreductie uit                                                                                                    | Ruisreductie a                                            | an                               |  |
| BEELDMODUS             | Selecteert een vooraf gedefinieerde                                                                                                    | Druk op de knop ◀ of ▶ om<br>de instelling te selecteren  | STANDAARD<br>LEVENDIG            |  |
|                        |                                                                                                    | CINEM                                                     |                                  |  |

## 5.4 Beeldverhouding

![](_page_26_Picture_2.jpeg)

- 1. Druk op de knop D om het OSDvenster te openen.
- Selecteer het menu
   BEELDVERHOUDING en druk
   vervolgens op de knop ►.
- Druk op de knop ▲ of ▼ om een optie te selecteren.

| ltem                            | Functie                                                                                                    | Bediening                                                    | Bereik                                 |
|---------------------------------|----------------------------------------------------------------------------------------------------|--------------------------------------------------------------|----------------------------------------|
| BEELDVERHOUDING                 | Past de beeldverhouding van het beeld op het scherm aan.                                                                                                    | Druk op de knop ◀ of<br>▶ om de instelling te<br>selecteren. | FULL<br>REAL<br>OORSPRONKELIJK<br>ZOOM |
| H. ZOOM<br>(horizontaal zoomen) | Past horizontaal zoomen aan.<br>Opmerking: Deze menuoptie<br>is alleen beschikbaar als de<br>instelling BEELDVERHOUDING<br>is ingesteld op ZOOM.                       |                                                              |                                        |
| V. ZOOM<br>(verticaal zoomen)   | Past horizontaal zoomen aan.<br><b>Opmerking:</b> Deze menuoptie<br>is alleen beschikbaar als de<br>instelling <b>BEELDVERHOUDING</b><br>is ingesteld op <b>ZOOM</b> . | Druk op de knop ◀ of<br>▶ om de waarde aan te<br>passen.     | 0 tot 100                              |
| OVERSCAN                        | Past de overscaninstelling aan<br>om de afgeknipte schermranden<br>op te lossen.                                                                                       |                                                              |                                        |

## 5.5 Anti-Burn-in

![](_page_27_Picture_2.jpeg)

- 1. Druk op de knop D om het OSDvenster te openen.
- Selecteer het menu ANTI-BURN-IN en druk dan op de knop ►.
- Druk op de knop ▲ of ▼ om een optie te selecteren.

| ltem        | Functie                                         | Bediening                                                           | Bereik |  |
|-------------|-------------------------------------------------|---------------------------------------------------------------------|--------|--|
| INSCHAKELEN | Schakelt de functie Anti-Burn-In in             | Druk op de knop ◀ of ▶ om de                                        | AAN    |  |
| INSCHARLEN  | of uit.                                         | instelling te selecteren.                                           | UIT    |  |
|             |                                                 |                                                                     | 4      |  |
| INTERVAL    | Stelt de intervaltijd (uren) in tussen          | Druk op de knop ◀ of ▶ om de                                        | 5      |  |
| (UREN)      | Burn-In.                                        | waarde aan te passen.                                               | 6      |  |
|             |                                                 |                                                                     | 8      |  |
|             | Selecteert de modus Anti-Burn-In.               |                                                                     | А      |  |
|             |                                                 | Druk op de knop $\blacktriangleleft$ of $\blacktriangleright$ om de | В      |  |
|             |                                                 |                                                                     | С      |  |
| MODUS       | U kunt de Anti-Burn-in-modus instellen op:      |                                                                     |        |  |
|             | • A - Voert snel uit.                           |                                                                     |        |  |
|             | • B - Langzamer maar preciezer dan modus A.     |                                                                     |        |  |
|             | C - Langzaamst maar de meest nauwkeurige modus. |                                                                     |        |  |

## 5.6 OSD-instellingen

![](_page_28_Picture_2.jpeg)

- 1. Druk op de knop D om het OSDvenster te openen.
- Selecteer het menu OSD-INSTELLING en druk dan op de knop ►.
- Druk op de knop ▲ of ▼ om een optie te selecteren.

| ltem                                    | Functie                                                                                                    | Bediening                                          | Bereik    |
|-----------------------------------------|----------------------------------------------------------------------------------------------------|----------------------------------------------------|-----------|
| TRANSPARANTIE                           | Past het transparantieniveau van het OSD-scherm aan.                                                                               |                                                    |           |
| OSD H. POSITIE<br>(horizontale positie) | Verplaatst het OSD-venster naar links of rechts op het scherm.                                                                     |                                                    | 0 tot 100 |
| OSD V. POSITIE<br>(verticale positie)   | Verplaatst het OSD-venster omhoog of omlaag.                                                                                       | Druk op de knop ◀ of ▶ om de waarde aan te passen. |           |
| OSD-TIMER                               | Stelt de tijdsduur (in seconden) in<br>dat het OSD-menu wordt getoond.<br>Nadat de tijd is verlopen, wordt het<br>OSD-menu gewist. |                                                    | 5 tot 100 |

## 5.7 Audio-instelling

![](_page_29_Picture_2.jpeg)

- 1. Druk op de knop D om het OSDvenster te openen.
- Selecteer het menu OSD-INSTELLING en druk dan op de knop ▶.
- Druk op de knop ▲ of ▼ om een optie te selecteren.

| ltem   | Functie                                                                                                    | Bediening                                              | Bereik     |
|--------|----------------------------------------------------------------------------------------------------|--------------------------------------------------------|------------|
| VOLUME | Past het volumeniveau van de<br>ingebouwde luidspreker aan.<br>Opmerking: Als het volume is<br>aangepast maar <b>AUDIO</b> op <b>UIT</b><br>staat, komt er geen geluid uit de<br>luidspreker. | Druk op de knop ◀ of ▶ om de<br>waarde aan te passen.  | 0 tot 100  |
| AUDIO  | Schakelt de luidspreker AAN of UIT.                                                                                                    | Druk op de knop ◀ of ▶ om de instelling te selecteren. | AAN<br>UIT |

### 5.8 Systeem

![](_page_30_Picture_2.jpeg)

- Druk op de knop D om het OSDvenster te openen.
- Selecteer het menu SYSTEEM en druk vervolgens op de knop ►.
- Druk op de knop ▲ of ▼ om een optie te selecteren.

| ltem                                      | Functie                                                                                                    | Bediening                                        | Bereik |
|-------------------------------------------|----------------------------------------------------------------------------------------------------|--------------------------------------------------|--------|
| ENERGIEBESPARING                          | Schakelt de modus voor energiebesparing in.<br>Als de instelling is ingesteld op <b>AAN</b> , wordt<br>het scherm zwart en licht de LED-indicators<br>ORANJE op wanneer er geen signaal<br>beschikbaar is.                                                                                                    |                                                  |        |
| DCR<br>(Dynamische<br>contrastverhouding) | Activeert DCR. Deze functie biedt<br>de automatische aanpassing van de<br>beeldhelderheid en het contrast aan hoge<br>snelheid en een dynamisch contrastbereik, zoals<br>wanneer u films bekijkt. DCR is geschikt voor<br>weergave binnenshuis.<br><b>Opmerking:</b> Als de instelling is<br>ingesteld op <b>AAN</b> , wordt de optie<br><b>ACHTERGRONDVERLICHTING</b> in het menu<br><b>HELDERHEID</b> uitgeschakeld. | Druk op de knop<br>◀ of ► om<br>de instelling to | AAN    |
| BLAUW SCHERM                              | Met deze optie schakelt u de functie voor blauw<br>scherm in of uit.<br>Als de instelling is ingesteld op <b>AAN</b> , verschijnt<br>een blauw scherm wanneer er geen signaal<br>beschikbaar is. Het scherm wordt daarentegen<br>zwart als de instelling op <b>UIT</b> staat.                                                                                                    | selecteren.                                      | UII    |
| SIGNAALINFO                               | Schakelt de signaalinformatie die op het scherm moet worden weergegeven, in of uit.                                                                                                    |                                                  |        |
| LOGO                                      | Met deze optie schakelt u de logofunctie in of uit.<br>Als de instelling op <b>AAN</b> staat, wordt het AG<br>Neovo-logo kort weergegeven nadat de monitor<br>is ingeschakeld.                                                                                                    |                                                  |        |
| LED                                       | Zet de LED-indicator van de monitor aan of uit.                                                                                                    |                                                  |        |

| ltem       | Functie                                                                                                    | Bediening                                            | Bereik    |
|------------|----------------------------------------------------------------------------------------------------|------------------------------------------------------|-----------|
| MONITOR-ID | Stelt de monitor-ID in.                                                                                                    | Druk op de knop ◀<br>of ▶ om de ID in te<br>stellen. | 1 tot 255 |
| HERROEPEN  | Gebruik deze instellingen om alle<br>standaardinstellingen terug te zetten, behalve<br>met taal en NETWERK verwante instellingen. | Druk op de knop<br>om de functie uit te<br>voeren.   | -         |

## 5.9 EcoSmart-sensor

Met de ingebouwde EcoSmart sensor kunnen gebruikers de functie Eco Smart gebruiken om de helderheid van het scherm automatisch aan het omgevingslicht aan te passen. Dit is rustgevend voor de ogen en optimaliseert het energiegebruik.

**Opmerking:** Controleer of de EcoSmart-sensor niet is afgedekt wanneer u deze functie inschakelt.

![](_page_31_Picture_5.jpeg)

EcoSmart-sensor

![](_page_31_Picture_7.jpeg)

| ltem        | Functie                                                                                                    | Bediening                                                    | Waarde            |  |
|-------------|----------------------------------------------------------------------------------------------------|--------------------------------------------------------------|-------------------|--|
| INSCHAKELEN | Schakelt de Eco Smart-functie in of uit.<br><b>Opmerking:</b> Als de instelling is<br>ingesteld op <b>AAN</b> , wordt de optie<br><b>ACHTERGRONDVERLICHTING</b> in het menu<br><b>HELDERHEID</b> uitgeschakeld.                                    | Druk op de knop ◀ of<br>▶ om de instelling te<br>selecteren. | AAN<br>UIT        |  |
|             | Stelt de modus in voor de automatische helderheid.                                                                                                    | Druk op de knop ◀ of<br>▶ om de instelling te<br>selecteren. | AUTO<br>GEBRUIKER |  |
| MODUS       | <ul> <li>U kunt de modus instellen op:</li> <li>AUTO - Deze modus is de standaardmodus. De LC-helderheid past zich automatisch aan het omgevingslicht aan.</li> <li>GEBRUIKER - hiermee kunt u de LCD-helderheid automatisch instellen.</li> </ul> |                                                              |                   |  |
| NIVEAU      | Hiermee kunt u het LCD-helderheidsniveau<br>instellen.<br><b>Opmerking:</b> Deze menuoptie is alleen<br>beschikbaar als de instelling <b>MODUS</b> is<br>ingesteld op <b>GEBRUIKER</b> .                                                           | Druk op de knop ◀ of<br>▶ om de waarde aan te<br>passen.     | 0 tot 100         |  |

## 5.10 Netwerk

![](_page_33_Picture_2.jpeg)

- 1. Druk op de knop D om het OSDvenster te openen.
- Selecteer het menu NETWERK en druk vervolgens op de knop ►.
- Druk op de knop ▲ of ▼ om een optie te selecteren.

**Opmerking:** de monitor biedt geen ondersteuning voor de **WAKE ON LAN**-functie. Daarom is deze menuoptie uitgeschakeld en grijs weergegeven.

| Item                | Functie                                                                                                    | Bediening                                                                                                    | Waarde                                                                         |
|---------------------|----------------------------------------------------------------------------------------------------|----------------------------------------------------------------------------------------------------|--------------------------------------------------------------------------------|
| NETWERKCONFIGURATIE | Kies hoe de LCD-monitor<br>adressen moet toewijzen aan                                                                 | Druk op de knop ◀ of ► om                                                                                                    | DHCP                                                                           |
|                     | de netwerkbronnen.                                                                                                    | de instelling te selecteren.                                                                                                    | STATISCH IP                                                                    |
| IP-ADRES            | Configureer de                                                                                                    | <ul> <li>Druk op de knop ▲ of ▼</li> </ul>                                                                                                    |                                                                                |
| NETMASKER           | netwerkparameters                                                                                                    | om het item te selecteren.                                                                                                    |                                                                                |
| GATEWAY             | alleen worden geconfigureerd                                                                                           | <ul> <li>Druk op de knop ◀ of ►<br/>om de netwerkparameter</li> </ul>                                                                                                    |                                                                                |
| DNS 1               | wanneer de instelling                                                                                                  | te configureren. Druk                                                                                                    |                                                                                |
|                     | is ingesteld op STATISCH IP.                                                                                           | dan op de knop ➔ om<br>naar het volgende veld te<br>schakelen.                                                                                                    | 0 . 0 . 0 . 0<br>(0 tot 255)                                                   |
| DNS 2               |                                                                                                    | <ul> <li>Wanneer de instelling is<br/>voltooid, drukt u op de<br/>knop 4 om de instelling<br/>op te slaan.</li> </ul>                                                                                                    |                                                                                |
| NETWERKNAAM         | Bij een aansluiting van<br>meerdere schermen, kunt u<br>elke monitor hernoemen voor<br>een gemakkelijke identificatie. | <ul> <li>Druk op de knop </li> <li>of &gt; om het teken te<br/>selecteren. Druk dan<br/>op de knop &gt; ] om naar<br/>het volgende veld te<br/>schakelen.</li> <li>Wanneer de instelling is<br/>voltooid, drukt u op de<br/>knop </li> <li>om de instelling<br/>op te slaan.</li> </ul> | x x x x x x x x x<br>x x x x x x x x x<br>(0~9, A~Z,<br>spatie, +, -,<br>/, :) |

# HOOFDSTUK 6: BIJLAGE

## 6.1 Waarschuwingsmeldingen

| Waarschuwingsmeldingen       | Oorzaak                                                                                                    | Oplossing                                                                                               |
|------------------------------|----------------------------------------------------------------------------------------------------|----------------------------------------------------------------------------------------------------|
| INPUT SIGNAL<br>OUT OF RANGE | De resolutie of de<br>vernieuwingsfrequentie van de<br>grafische kaart van de computer is<br>te hoog ingesteld. | <ul> <li>Verander de resolutie of de<br/>vernieuwingsfrequentie van de<br/>grafische kaart.</li> </ul>  |
|                              | De LCD-monitor kan het signaal van de invoerbron niet detecteren.                                               | Controleer of de bron is ingeschakeld.                                                                  |
| NO<br>SIGNAL                 |                                                                                                    | <ul> <li>Controleer of de signaalkabel<br/>goed is aangesloten.</li> </ul>                              |
|                              |                                                                                                    | <ul> <li>Controleer of een pen in de<br/>aansluiting op de kabel is<br/>gebogen of gebroken.</li> </ul> |
| ОЗД<br>LOCK OUT              | OSD is door de gebruiker vergrendeld.                                                                           | <ul> <li>Ontgrendel het OSD.</li> <li>Raadpleeg pagina 17.</li> </ul>                                   |
| ANTI-BURN-IN<br>ON           | De functie Anti-Burn-In is door de gebruiker ingeschakeld.                                                      | <ul> <li>De functie Anti-Burn-in<br/>uitschakelen. Raadpleeg pagina<br/>28.</li> </ul>                  |
| ANTI-BURN-IN<br>OFF          | De functie Anti-Burn-In is door de gebruiker uitgeschakeld.                                                     | <ul> <li>De functie Anti-Burn-in<br/>inschakelen. Raadpleeg pagina<br/>28.</li> </ul>                   |

## 6.2 Ondersteunde resoluties

| DC moduo     | Resolutie   |           |                       |
|--------------|-------------|-----------|-----------------------|
| FC-illouus   | Horizontaal | Verticaal | vermeuwingstrequentie |
| IBM VGA      | 720         | 400       | 70                    |
| IBM VGA      | 640         | 480       | 60                    |
| Apple Mac II | 640         | 480       | 67                    |
| VESA         | 640         | 480       | 72                    |
| VESA         | 640         | 480       | 75                    |
| VESA         | 800         | 600       | 56                    |
| VESA         | 800         | 600       | 60                    |
| VESA         | 800         | 600       | 72                    |
| VESA         | 800         | 600       | 75                    |
| Apple Mac II | 832         | 624       | 75                    |
| VESA         | 1024        | 768       | 60                    |
| VESA         | 1024        | 768       | 70                    |
| VESA         | 1024        | 768       | 75                    |
| VESA         | 1280        | 1024      | 60                    |
| VESA         | 1280        | 1024      | 75                    |
| Apple Mac II | 1152        | 870       | 75                    |
| VESA         | 1152        | 864       | 75                    |
| VESA         | 1280        | 800       | 60                    |
| VESA         | 1280        | 800       | 75                    |
| VESA         | 1280        | 960       | 60                    |
| VESA         | 1440        | 900       | 60                    |
| VESA         | 1680        | 1050      | 60                    |
| VESA         | 1920        | 1080      | 60                    |

| Videomodus | Resolutie   |           |                        |
|------------|-------------|-----------|------------------------|
|            | Horizontaal | Verticaal | vernieuwingstrequentie |
| EDTV       | 720         | 480       | 60i                    |
| EDTV       | 720         | 480       | 60                     |
| EDTV       | 720         | 576       | 50i                    |
| EDTV       | 720         | 576       | 50                     |
| HDTV       | 1280        | 720       | 50                     |
| EDTV       | 1280        | 720       | 60                     |

# BIJLAGE

| Videomodus | Resolutie   |           |                        |
|------------|-------------|-----------|------------------------|
|            | Horizontaal | Verticaal | vernieuwingstrequentie |
| HDTV       | 1920        | 1080      | 50i                    |
| HDTV       | 1920        | 1080      | 50                     |
| HDTV       | 1920        | 1080      | 60i                    |
| HDTV       | 1920        | 1080      | 60                     |
| HDTV       | 1920        | 1080      | 24                     |
| HDTV       | 1920        | 1080      | 25                     |
| HDTV       | 1920        | 1080      | 30                     |

## 6.3 Problemen oplossen

| Probleem                                                               | Mogelijke oorzaak en oplossing                                                                                                    |
|------------------------------------------------------------------------|----------------------------------------------------------------------------------------------------|
| Geen beeld.                                                            | Controleer of de LCD-monitor is INGESCHAKELD.                                                                                                    |
| LED-indicator is uit.                                                  | Controleer of de voedingsbron goed is aangesloten op de LCD-monitor.                                                                                                    |
| LED-indicator is oranje.                                               | Controleer of de computer is INGESCHAKELD.                                                                                                    |
|                                                                        | <ul> <li>Controleer of de computer in de stand-bymodus staat, verplaats de<br/>muis of druk op een toets om de computer te wekken.</li> </ul>                                                                             |
| De weergegeven teksten<br>zijn vaag.                                   | Pas de <b>BEELDINSTELLING</b> aan (zie pagina 25).                                                                                                    |
| Het OSD-menu verschijnt<br>niet.                                       | Het OSD is vergrendeld. Zie pagina 17 om het OSD te ontgrendelen.                                                                                                    |
| Op het scherm verschijnen<br>rode, blauwe, groene en<br>witte stippen. | <ul> <li>In de LCD-monitor zitten miljoenen microtransistors. Het is normaal<br/>dat enkele transistors beschadigd raken en punten voortbrengen. Dit is<br/>aanvaardbaar en wordt niet beschouwd als een fout.</li> </ul> |
| Geen audio-uitvoer.                                                    | Controleer of het volume is ingesteld op 0 (zie pagina 17 of 30).                                                                                                    |
|                                                                        | <ul> <li>Controleer of AUDIO-INSTELLING &gt; AUDIO op UIT staat (zie pagina 30).</li> </ul>                                                                                                    |
| Kan de instelling voor de achtergrondverlichting niet aanpassen.       | <ul> <li>De functies DCR en ECOSMART SENSOR zijn ingeschakeld.<br/>Om beide functies uit te schakelen, zet u SYSTEEM &gt; DCR en<br/>ECOSMART-SENSOR &gt; INSCHAKELEN op UIT (zie pagina 31 en<br/>32).</li> </ul>        |
| Het weergegeven beeld is vervormd.                                     | Past de beeldverhouding aan (zie pagina 27).                                                                                                    |

# BIJLAGE

| Probleem                                                               | Mogelijke oorzaak en oplossing                                                                                                    |
|------------------------------------------------------------------------|----------------------------------------------------------------------------------------------------|
| Er wordt condensatie<br>gevormd op of in de LCD-<br>monitor.           | <ul> <li>Dit gebeurt gewoonlijk als de LCD-monitor van een koude naar een<br/>warme kamer wordt verplaatst. Zet de LCD-monitor niet AAN, maar<br/>wacht tot de condens is verdwenen.</li> </ul> |
| Achter het glas heeft zich mist gevormd.                               | <ul> <li>Dit wordt veroorzaakt door vochtige weersomstandigheden. Dit is<br/>normaal. De nevel zal verdwijnen na enkele dagen of zodra het weer<br/>stabiliseert.</li> </ul>                    |
| Op het scherm verschijnen<br>vage schaduwen van een<br>statisch beeld. | <ul> <li>Zet de LCD-monitor langere tijd uit.</li> <li>Gebruik een schermbeveiliging of een zwart-wit afbeelding en geef<br/>deze gedurende langere perioden weer.</li> </ul>                   |

# BIJLAGE

## 6.4 De LCD-monitor vervoeren

Om de LCD-monitor voor herstel of verzending klaar te maken, moet u de monitor in de originele verpakking stoppen.

- **1** Plaats de twee schuimplastic kussens ter bescherming aan weerszijden van de LCD-monitor.
- **2** Leg de LCD-monitor in de doos.
- **3** Leg de doos met toebehoren in het daarvoor aangewezen vak (indien nodig).
- 4 Sluit de doos en plak hem dicht.

![](_page_38_Figure_7.jpeg)

# **HOOFDSTUK 7: SPECIFICATIES**

## 7.1 Monitorspecificaties

|                      |                              | TBX-2201                                                   |
|----------------------|------------------------------|------------------------------------------------------------|
| Panel                | Panel Type                   | LED-Backlit TFT LCD (VA Technology)                        |
|                      | Panel Size                   | 21.5"                                                      |
|                      | Max. Resolution              | FHD 1920 x 1080                                            |
|                      | Pixel Pitch                  | 0.248 mm                                                   |
|                      | Brightness                   | 250 cd/m <sup>2</sup>                                      |
|                      | Contrast Ratio               | 20,000,000:1 (DCR)                                         |
|                      | Viewing Angle (H/V)          | 178°/178°                                                  |
|                      | Display Colour               | 16.7M                                                      |
|                      | Response Time                | 5ms                                                        |
|                      | Surface Treatment            | High resolution adaptable AG, 3H hard coating,<br>Haze 25% |
| Frequency            | H Freq.                      | 24 kHz-83 kHz                                              |
|                      | V Freq.                      | 50 Hz-85 Hz                                                |
| Signal Input         | HDMI                         | 1.4 x 1                                                    |
| Signal Output        | HDMI                         | 1.4 x 1                                                    |
| External Control     | RS232 In                     | 2.5 mm Phone Jack                                          |
|                      | RS232 Out                    | 2.5 mm Phone Jack                                          |
|                      | LAN                          | RJ45 x 1                                                   |
| Other Connectivity   | USB                          | 2.0 x 1 (Service Port)                                     |
| Audio                | Internal Speakers            | 2W x 2                                                     |
| Power                | Power Requirements           | DC 8V ~ 36V/ 50W                                           |
|                      | On Mode                      | 19W (On)                                                   |
|                      | Stand-by Mode                | < 2.8W                                                     |
|                      | Off Mode                     | < 2.8W                                                     |
| Glass                | Thickness                    | 3.0 mm (0.12")                                             |
|                      | Reflection Rate              | < 1%                                                       |
|                      | Transmission Rate            | > 97%                                                      |
|                      | Hardness                     | > 9H                                                       |
| Operating Conditions | Temperature                  | 0°C-40°C (32°F-104°F)                                      |
|                      | Humidity                     | 10%-90% (non-condensing)                                   |
| Storage Conditions   | Temperature                  | -20°C-60°C (-4°F-140°F)                                    |
|                      | Humidity                     | 5%-95% (non-condensing)                                    |
| Mounting             | VESA FPMPMI                  | Yes (100 x 100 mm & 75 x 75 mm)                            |
| Security             | Kensington Security Slot     | Yes                                                        |
| Dimensions           | Product w/o Base (W x H x D) | 507.6 x 318.7 x 68.3 mm (20.0" x 12.6" x 2.7")             |
|                      | Packaging (W x H x D)        | 613.0 x 488.0 x 213.0 mm (24.1" x 19.2" x 8.4")            |
| Weight               | Product w/o Base             | 6.8 kg (15.0 lb)                                           |
|                      | Packaging                    | 8.2 kg (18.1 lb)                                           |

#### Opmerking:

• Alle specificaties zijn onderhevig aan wijzigingen zonder kennisgeving.

# **SPECIFICATIES**

## 7.2 Schermafmetingen

#### 7.2.1 Afmetingen TBX-2201

![](_page_40_Figure_3.jpeg)

#### AG Neovo

Company Address: 5F-1, No. 3-1, Park Street, Nangang District, Taipei, 11503, Taiwan.

Copyright © 2020 AG Neovo. All rights reserved.